#### На сайте rosreestr.ru

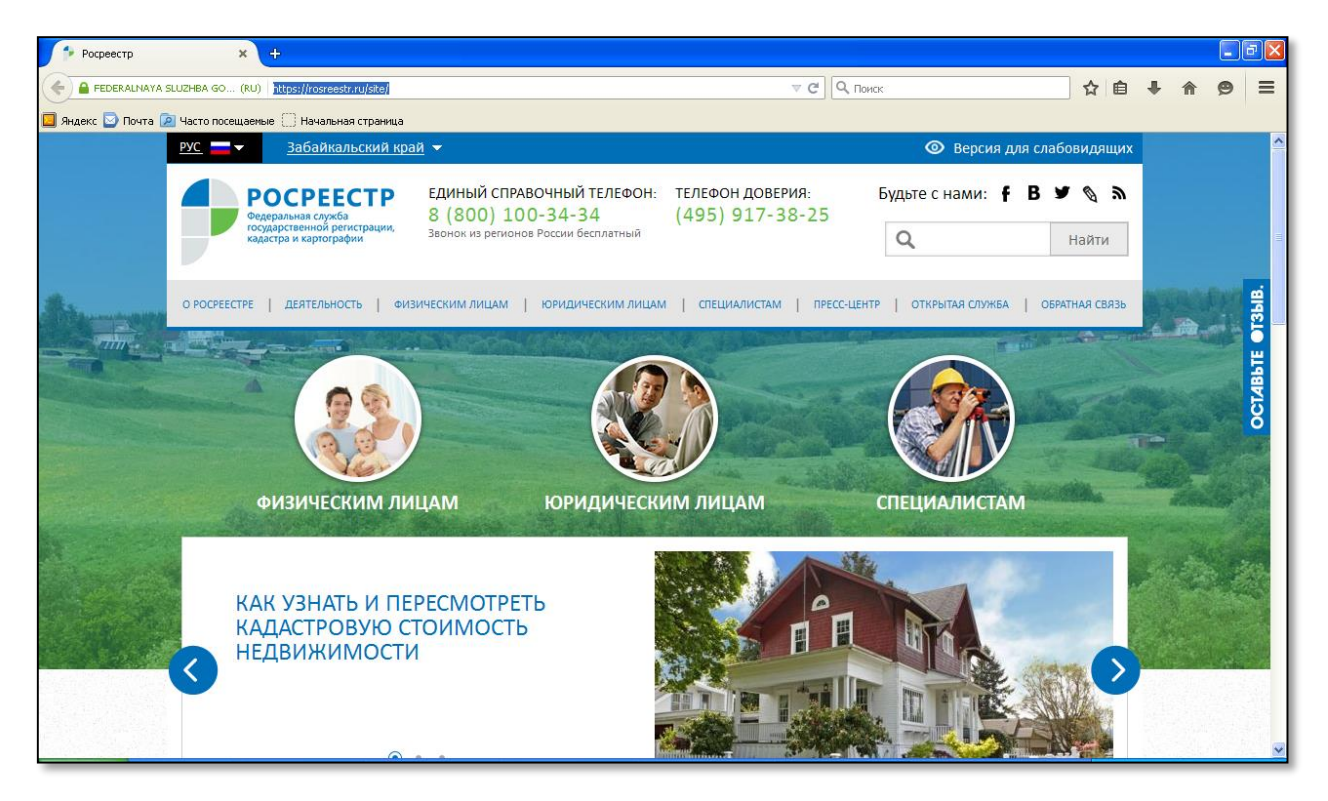

#### Доступны электронные услуги и сервисы

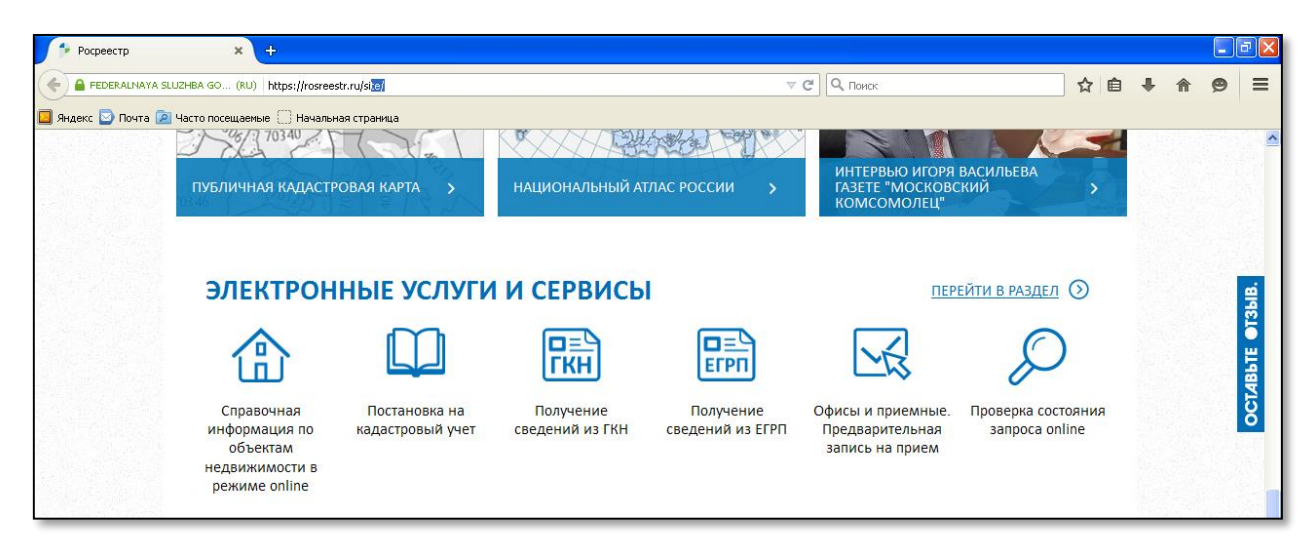

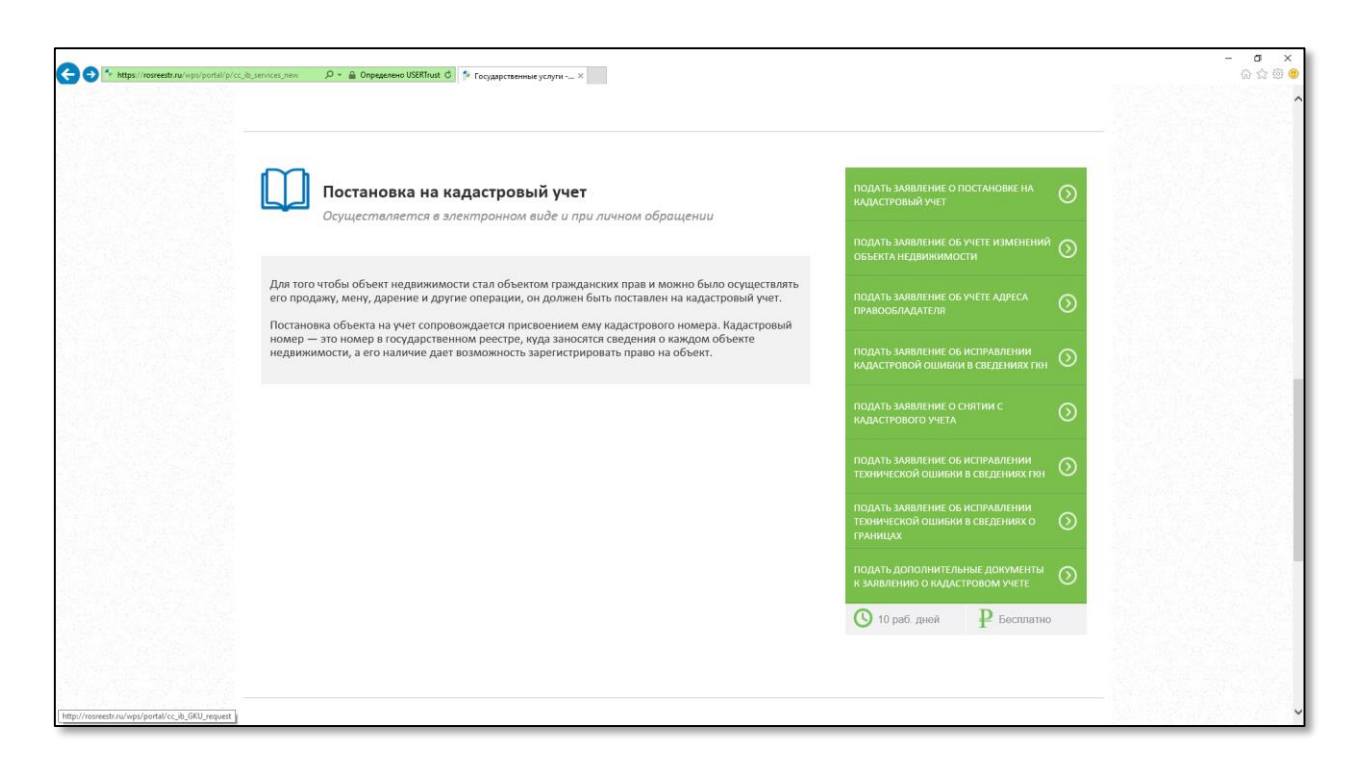

Шаг 1. Постановка на кадастровый учет.

| <ul> <li>Для формирования заявления заявителям необходимо иметь следующий набор документов:         <ol> <li>Для постановки на ГКУ земельного участка - межевой план.<br/>Для постановки на ГКУ объет капитального строительства - тожнический план в формате<br/>XML, подписанный ЭЛ.</li> <li>При подаче заявления представителем – образ документа, подтверждающего полномочия,<br/>подписанный ЭЛ.</li> </ol> </li> <li>Внимание На посладном шаге формирования заявления его необходимо подписать ЭП заявителя.<br/>На данный может та за возможность поддержавется только в бразаре Містозої Плетне Ехріогег.<br/>Помимо этого, у Вас должен быть установлен сертификат и компонент САРІСОМ.</li> </ul> <li>цетали запроса (шаг 1 из 4)</li> <li>замельный (ше) участок (кон) Количество 1</li> <li>здяние (n)</li>                                              | ощий набор документов:<br>ехнический план в формате<br>дтверждающего полномочия,<br>одимо подписать ЭП заявителя.<br>и GORCOM | Подать запрос на<br>получение сведений<br>из ГКН<br>Сведения из      |
|----------------------------------------------------------------------------------------------------|----------------------------------------------------------------------------------------------------|----------------------------------------------------------------------|
| 2. При подиче завалении з Л.     2. При подиче завалении з Л.     2. При подиче завалении з Л.     2. При подиче завалении з Л.     2. При подиче завалении з Л.     2. При подиче завалении з Л.     3. При подиче завалении з Л.     3. При подиче завалении з Л.     3. При подиче завалении з Л.     3. При подиче завалении з Л.     3. При подиче завалении з Л.     3. При подиче завалении з Л.     4. Данный монент завалении его необходимо подписать ЗП заввителя.     На данный монент завалении з П.     авилисинии з Л.     1.     3. При подиче завалении з подиерживается только в браузере Містозоff Infernet Explorer.     Помимо этого, у Вас должен быть установлен сертификат и компонент САРІСОМ.     [етали запроса (шаг 1 из 4)     отиченные заволи ', обязательны для заполнения     1.     3. Здание (м)     Количество 1     3. Здание (м) | дтверждающего полномочия,<br>одимо подписать ЭП заявителя.<br>spe Microsoft Internet Explorer.                                | 🕒 Сведения из                                                        |
| етали запроса (шаг 1 из 4)<br>отиеченые знаков ", обязательны для заполнения<br>знаков ", обязательны для заполнения<br>зовиу поставить на государственный кадастровый учет:<br>) закельный (ше) участок (ки) Количество 1<br>) здание (л)                                                                                                    |                                                                                                    | информационного<br>ресурса ГКН                                       |
| отмеченные знаком*, обязательны для заполнения  onuev поставить на государственный кадастровый учет:  ) замельный (ые) участок (км) Количество 1  ) здание (л)  Осилотичи (с)                                                                                                    |                                                                                                    | Подать запрос на<br>получение сведений<br>из ЕГРП                    |
| ) Здание (я)                                                                                                    |                                                                                                    | <ul> <li>Сведения из<br/>информационного<br/>ресурса ЕГРП</li> </ul> |
| Сооружение (я)                                                                                                    |                                                                                                    | Государственный<br>кадастровый учет                                  |
| Объект (ты) незавершенного строительства                                                                                                    |                                                                                                    | <ul> <li>Подать заявление о<br/>ГКУ</li> </ul>                       |

Продолжаем шаг 1 при подаче заявления о ГКУ на кадастровый паспорт:

| http://myeedt.m/wps/pontal/cc ib GKU request | 0 = C S Room variation RV - X                                                                                                    |                                                                                                    | - 0<br>0 0      |
|----------------------------------------------|----------------------------------------------------------------------------------------------------|----------------------------------------------------------------------------------------------------|-----------------|
|                                              | Основание для возникновения права:                                                                                                    | изменений адреса<br>правобладателя)                                                                                                    | Street allowing |
|                                              | <ul> <li>часть 10 сталы 3 федерального закона от 8 деня/бер 2011 г. № 82-36-37 опридка белисональной переральна воленое<br/>нарколиком имирества с абобленность субленно Босолокой Федерального закеннов Мосавы<br/>и Свит-Петербудка, мужиральную собственность и о винсении каменений в отдельние закондательные атка<br/>Российской Федерации?</li> <li>части 1 статьи 6 Леконго кодекса Российской федерации;</li> <li>части 1 статьи 6 Леконго кодекса Российской федерации;</li> <li>части 1 статьи 6 Леконго кодекса Российской федерации;</li> <li>части 1 статьи 6 Леконго кодекса Российской федерации;</li> <li>части 1 статьи 6 Пеконго кодекса Российской федерации;</li> <li>части 1 статьи 6 Леконго кодекса Российской федерации;</li> <li>части 1 статьи 6 Пеконго кодекса Российской федерации;</li> <li>части 1 статьи 6 Пеконго кодекса Российской федерации;</li> <li>части 1 статьи 6 Пеконго кодекса Российской федерации;</li> <li>части 1 статьи 6 Пеконго кодекса Российской федерации;</li> <li>части 1 общо с законса таки с полование и рассий с докарание и полование полование</li></ul> | <ul> <li>Подать запаление о<br/>снятии с<br/>государственного<br/>кодострового учета<br/>объекта<br/>недвиживости</li> <li>Дадать караление</li> </ul> |                 |
|                                              | desepara.                                                                                                    | об учёте адреса<br>правообладателя                                                                                                    |                 |
|                                              | • Форма придоставляния и способ получения кадастропого паслорта:<br>О В виде ссылки на этегронный доумент                                                                                                    | <ul> <li>Подать заявление<br/>об испровлении<br/>кадастровой ошибки</li> </ul>                                                                         |                 |
|                                              | <ul> <li>В виде бумакого документа, а том часле допотниталным эскематор:</li></ul>                                                                                                    | <ul> <li>Подать заявление<br/>об исправлении<br/>технической ошибки<br/>в сведениях ГКН</li> </ul>                                                     |                 |
|                                              | Карточка отдела<br>о посредствои почтового отправления                                                                                                    | <ul> <li>Подать заявление<br/>об исправлении<br/>технической ошибки<br/>о границе</li> </ul>                                                           |                 |
|                                              | Форма предоставления и способ получения колик решения о предоставовлении, отказе в осуществлении ПХУ<br>(в случае его принятия) в киер архимента на бумажном носителе:<br>архителе со принятия и киер архителе (предоставление центре)<br>д посредствии поставого отправления по адресу<br>с Чита . уп Стоперова                                                                                                    | <ul> <li>Подать<br/>дополнительные<br/>документы к<br/>заканению о<br/>кадистровом учете</li> </ul>                                                    |                 |
|                                              | C i r d e n<br>*Bequire rescr c supresso: siden                                                                                                    | <ul> <li>Подать заявление<br/>на<br/>государственную<br/>регистрацию прав</li> </ul>                                                                   |                 |
|                                              | Перейте в современи о заявителе в                                                                                                    |                                                                                                    |                 |
|                                              | О РООРЕЕСТРЕ ДЕЯТЕЛЬНОСТЬ ФИЗИЧЕСКИМ ЛИЦАМ ЮРИДИЧЕСКИМ ЛИЦАМ СПЕЦИАЛИСТАМ ПРЕСС-ЦЕНТР ОТКРЕ                                                                                                    | ТАЯ СЛУЖБА ОБРАТНАЯ СВЯЗЬ                                                                                                    |                 |
|                                              | <ul> <li>Помок - Помощь и поддержка - Карта сайта</li> </ul>                                                                                                    | F B M O D                                                                                                    |                 |

## Выбираем:

- Форму предоставления и способ получения кадастрового паспорта;

- Форма предоставления и способ получения копии решения о приостановлении, отказе в осуществлении ГКУ (в случае его принятия) в виде документа на бумажном носителе.

<u>После заполнения всех необходимых пунктов, вводим текст с картинки и</u> <u>переходим к следующему шагу:</u>

#### Шаг 2. Сведения о заявителе.

| Подать заявление о ГКУ                                                                                                    | О ГОСУДАРСТВЕННЫЕ<br>УСЛУГИ                                          |
|----------------------------------------------------------------------------------------------------|----------------------------------------------------------------------|
| 2. Сведения о заявителе (шаг 2 из 4)                                                                                                    |                                                                      |
| Поля, отмеченные знаком *, обязательны для заполнения Заявитель физическое лицо российское коридическое лицо                                        | Подать запрос на<br>получение сведений<br>из ГКН                     |
| орган государственной власти/орган местного иностранное юридическое лицо     заявитель     Попрое наименование: Аликчистрание муниципального района | <ul> <li>Сведения из<br/>информационного<br/>ресурса ГКН</li> </ul>  |
| Представитель заявителя<br>• Фамилия: Иванов                                                                                                    | Подать запрос на<br>получение сведений<br>из ЕГРП                    |
| * Имя: Иван<br>Отчество:<br>Должность:                                                                                                    | <ul> <li>Сведения из<br/>информационного<br/>ресурса ЕГРП</li> </ul> |
| *Вид документа,<br>удостверяющего<br>личность:                                                                                                    | <ul> <li>Государственный кадастровый учет</li> </ul>                 |
| Серия документа * Номер документа: 262626                                                                                                    | <ul> <li>Подать заявление о<br/>ГКУ</li> </ul>                       |

| Адреса и телефоны заявит | еля или его представителя: | неовижимости<br>(кроме учета<br>изменений адреса    |
|--------------------------|----------------------------|-----------------------------------------------------|
| Заявитель                |                            | правооолаоателя)                                    |
| Телефон:                 | +7(914)333-3333            |                                                     |
| Адрес электронной почты: | 123@mail.ru                | <ul> <li>Подать заявление о<br/>снятии с</li> </ul> |
| Представитель заявителя  |                            | государственного                                    |
| Телефон:                 | +9(143)333-3333            | каоастрового учетс<br>объекта                       |
| Адрес электронной почты: | 123@mail.ru                | недвижимости                                        |
| Почтовый адрес           |                            | • Подать запеление                                  |
| Регион:                  | Забайкальский край         | об учёте адреса                                     |
| Район:                   | Балейский                  | правообладателя                                     |
| Населенный пункт:        | Выберите                   |                                                     |
|                          | Аал                        | • Подать заявление                                  |
|                          |                            | об исправлении кадастровой ошибк                    |
| Номерная часть:          | Владение                   |                                                     |
|                          |                            | • Подать заявление                                  |
|                          | Блок                       | об исправлении                                      |
|                          |                            | технической ошибки<br>в сведениях ГКН               |
|                          |                            |                                                     |
| Иное:                    |                            | • Подать заявление                                  |
| Иное описание            |                            | оо исправлении технической ошибки                   |
| местоположения:          |                            | о границе                                           |
|                          |                            |                                                     |

| Подтверждаю свое согласие, а также согласие представляемого мною лица, на обработку персональных<br>данных (сбор, систематизацию, накопление, хранение, уточнение (обновление, изменение), использование,<br>распространение (в том числе передачу), обезличивание, блокирование, уничтожение персональных<br>* ✓ данных, а также иных действий, необходимых для обработки персональных данных в рамках<br>предоставления органами кадастрового учета, в соответствии с законодательством Российской Федерации<br>государственных услуг), в том числе в автоматизированном режиме, включая принятие решений на их<br>основе органом кадастрового учета, в целях предоставления государственной услуги. |
|----------------------------------------------------------------------------------------------------|
| Настоящим подтверждаю: сведения, включенные в заявление, относящиеся к моей личности и представляемому мною лицу, а также внесенные мною ниже, достоверны. Документы (копии документов), приложенные к заявлению, соответствуют требованиям, установленным законодательством Российской Федерации, на момент представления заявления эти документы действительны и содержат достоверные сведения.                                                                                                    |
| Даю свое согласие на участие в опросе по оценке качества предоставленной мне государственной услуги по телефону<br>Телефон                                                                                                    |
| «Изменить детали запроса Перейти к прилагаемым документам »                                                                                                    |

Выбираем вид заявителя: для физических и юридических лиц, сведения ГКН платные, для лиц, имеющих право на безвозмездное получение сведений бесплатные, но для подтверждения своих полномочий, необходима ЭП.

### Вводим данные и переходим к следующему шагу:

| РОСРЕЕСТР ЕДИНЫЙ СПРАВОЧН                                                                                                    | ный телефон: телефон доверия: Б                                                                                                    | удьтеснами: <b>f B</b>                                        | <b>N</b> Ø Ø        |
|----------------------------------------------------------------------------------------------------|----------------------------------------------------------------------------------------------------|---------------------------------------------------------------|---------------------|
| гоздарственой регистрации,<br>кадастра и картографии Вонок из регионов Росси                                                                                                    | ии бесплатный                                                                                                    | Q                                                             | Найти               |
| ГОСУДАРСТВЕННЫЕ УСЛУТИ                                                                                                    | СЕРВИСЫ   ПОМОЩЬ И ПОДДЕРЖКА   ЛИЧНЫЙ КАБИ                                                                                                    | INET                                                          |                     |
| Государственные услуги > Государственный кадастровый уч                                                                                                    | ет > Подать заявление о ГКУ                                                                                                    |                                                               |                     |
| Подать заявление о ГКУ                                                                                                    | лть припожены в паре с файлами электронной подписи.                                                                                                    | О ГОСУДАРСТВ<br>УСЛУГИ                                        | ЕННЫЕ               |
| бай о Лдолжен иметь расшарение за Обраны документе должен быть проток<br>Гран постанова и учета констлые учетал обязатели одолжен быть протоковен<br>здания, сооружения, пожедника и ибо объега незавершенного строительства об<br>расширенения до<br>3. Прилагаемые документы (шаг 3 из 4) | жены в соронате <b>ря</b> т.<br>именной пала в виде адхова с расширением <b>хір</b> . При постановке на уч<br>вазтельно дотжен быть припожен технический план в виде архива с | ет<br>Подать зап<br>получение с<br>из ГКН                     | прос на<br>сведений |
| *Документы<br>Добавить                                                                                                    |                                                                                                    | Сведения из<br>информаци<br>ресурса ГКН                       | з<br>юнного<br>I    |
| Необходимо приложить хотя<br>Для прихрепления документа                                                                                                    | бы один документ.<br>. нажмите кнопку «Добавить»                                                                                                    | Подать зап<br>получение с<br>из ЕГРП                          | прос на<br>сведений |
| « Изменить сведения о заявителе                                                                                                    | Перейти к проверке данных                                                                                                    | <ul> <li>Сведения из<br/>информаци<br/>ресурса ЕГР</li> </ul> | з<br>юнного<br>П    |
|                                                                                                    |                                                                                                    | • Государств                                                  | енный               |

Нажимаем кнопку <u>«Добавить»</u> и добавляем необходимый документ для постановки на кадастровый учет.

| Подать заявление о ГКУ                                                                                                    | О ГОСУДАРСТВЕННЫЕ<br>УСЛУГИ                                          |
|----------------------------------------------------------------------------------------------------|----------------------------------------------------------------------|
| Поля, отмеченные знаком *, обязательны для заполнения. Электронные образы документов должны быть приложены в формате рdf. Электронные<br>документы должны быть приложены в формате xml. Документы должны быть приложены в паре с файлами электронной подписи. Файл ЭП должен иметь<br>расширение sig. При наличии нескольких подписантов все электронные подписи должны содержаться в одном файле с расширением sig. Межевой план,<br>технический план, акт обследования прикладываются в виде архива с расширением zip. Например, GKUZU_8c09d5f7-2ef1-4ae0-b41a-5a1eebe3fbdf.zip,<br>GUOKS_6c09d5f7-2ef1-4ae0-b41a-5a1eebe3fbdf.zip, act_fc5727ff-7894-43df-a144-b5613c54e18a.zip. | Подать запрос на<br>получение сведений<br>из ГКН                     |
| Прилагаемый документ - Вид документа: Межевой план - Наименование: межевой план -                                                                                                    | <ul> <li>Сведения из<br/>информационного<br/>ресурса ГКН</li> </ul>  |
| Серия документа: 123 • Номер документа: 6/н<br>• Дата выдачи: 19 • октября • 2015 •<br>Кем выдан документ:                                                                                                    | Подать запрос на<br>получение сведений<br>из ЕГРП                    |
| • Файл (прилагаемый С:\Users\u345\Desktop\GKUZU_1ec10a99-ad67-41cc-9609-<br>документ): Обзор                                                                                                    | <ul> <li>Сведения из<br/>информационного<br/>ресурса ЕГРП</li> </ul> |
| Сохранить » Отменить                                                                                                    | Государственный<br>кадастровый учет                                  |

Добавляем файл в нужном формате, заполняем необходимые данные и нажимаем кнопку «*Сохранить*».

#### Шаг 3. Прилагаемые документы.

|                                                                                                    |                                                                                                    |                                                                                                    | TEREFOULDORE                                                                                   | -                                              |                                                                                                   |                                                                    |
|----------------------------------------------------------------------------------------------------|----------------------------------------------------------------------------------------------------|----------------------------------------------------------------------------------------------------|------------------------------------------------------------------------------------------------|------------------------------------------------|---------------------------------------------------------------------------------------------------|--------------------------------------------------------------------|
| Федеральная служ                                                                                                    | ECTP Единый спра<br>6а 8 (800) 1(                                                                                                    | вочный телефон:<br>00-34-34                                                                                                    | (495) 917-                                                                                     | з8-25                                          | ьте с нами: 📍                                                                                     | 8 9 0 1                                                            |
| государственной ј<br>кадастра и картог                                                                                                    | регистрации,<br>рафии Звонок из регионо                                                                                                    | в России бесплатный                                                                                                    | (100) 01.                                                                                      | (                                              | 2                                                                                                 | Найти                                                              |
|                                                                                                    | ГОСУДАРСТВЕННЫЕ УСЛУ                                                                                                    | ути   сервисы   по                                                                                                    | МОЩЬ И ПОДДЕРЖКА                                                                               | ЛИЧНЫЙ КАБИНЕ                                  | r -                                                                                               |                                                                    |
| Государственные услуги                                                                                                    | <ul> <li>Государственный кадастров</li> </ul>                                                                                                    | зый учет > Подать заяв                                                                                                    | ление о ГКУ                                                                                    |                                                |                                                                                                   |                                                                    |
| Подать заявле                                                                                                    | ние о ГКУ                                                                                                    |                                                                                                    |                                                                                                |                                                | О ГОСУДА                                                                                          | оственные                                                          |
| Подать заявлен                                                                                                    | ние о ГКУ<br>зательны для заполнения. Документы дол                                                                                                    | тжны быть приложены в паре с                                                                                                    | райлами электронной подпис                                                                     | си.                                            | © госудая<br>услуги                                                                               | РСТВЕННЫЕ                                                          |
| Подать заявлен<br>Поля, отмеченные энаком *, обя<br>Файл ЭП дотжен иметь расшир<br>При постановке на учет земетьм<br>здания, соружения, помещения<br>расширеннем zip.<br>3. Прилагаемые д                                              | ние о ГКУ<br>взательны для заполнения: Документы дол<br>ение sig. Образы документов должны быт<br>ного участка обязательно должны быть при<br>а либо объекта незавершенного строитель<br>окументы (шаг 3 из 4)       | такны быть приложены в паре с<br>зь припожены в формате <b>pdf</b><br>иложен межевой плак в виде ар<br>иства обязательно должен быть          | райлами электронной подлик<br>кива с расцирением <b>зір</b> . При<br>приложен техняческий план | си.<br>в постановке на учет<br>в виде архива с | <ul> <li>Госудая<br/>услуги</li> <li>Подать<br/>получен<br/>из ГКН</li> </ul>                     | РСТВЕННЫЕ<br>запрос на<br>ие сведений                              |
| Подать заявлен<br>Поля, отмеченные знаком *, обл<br>Файл ЭЛ должен иметь расшарени<br>Гри постанове на учет земель<br>здания, сооружения, помещения<br>расшарениеми zip.<br>3. Прилагаемые да<br>* Документы<br>Добавить               | ние о ГКУ<br>вательны для заполнения. Документы доп<br>вние від Образы документо долови быть<br>по участа объекта незавершенного строитель<br>документы (шаг 3 из 4)                                                 | чины быть припожены в паре с<br>ь припожены в формате <b>pdf</b><br>ипожен межевой план в виде ар<br>сства обязательно должен быть            | райлами электронной подпик<br>она с расширением <b>зір</b> . При<br>приложен технический план  | си.<br>и постановке на учет<br>в виде архива с | <ul> <li>Госудаї услуги</li> <li>Подать получен из ГКН</li> <li>Сведени информ ресурса</li> </ul> | РСТВЕННЫЕ<br>запрос на<br>ие сведений<br>я из<br>ационного<br>ГКН  |
| Подать заявлен<br>Поля, отмеченные знаком *, обя<br>Файн 3/П должен иметь расшер<br>При постановки на учет земяеть<br>здания, сооружения, помещения<br>расширенных zip<br>3. Прилагаемые д<br>* Документы<br>Добавить<br>Вид документа | ние о ГКУ<br>вательны для заполнения. Документы дол<br>вене від Образы документов доложе бил<br>ного участва обязательно доложе бил<br>набо объета незавершенного строитель<br>окументы (шаг 3 из 4)<br>Наименование | тины быть припожены в паре с<br>ь припожены е формате <b>ряf</b> .<br>ипожен межевой план в виде ар<br>истова обязательно должен быть<br>файл | райлами электронной подпис<br>опеа с расшерением <b>хір</b> . При<br>приложен техначеский план | си.<br>и постановке на учет<br>в виде архива с | <ul> <li>Госудаї услуги</li> <li>Подать получен из ГКН</li> <li>Сведени информ ресурса</li> </ul> | РСТВЕННЫЕ<br>запрос на<br>ие сведений<br>ия из<br>ационного<br>ГКН |

Необходимый документ прикреплен, <u>«переходим к проверке данных».</u>

## Шаг 4. Проверка введенных данных.

| http://rosreestr.ru/wps/portal/p/cc_ib_services_new/cc_ib_ | .GKU/cc_ib_GKU_request/lut/j D + C                                     | аваление о ГКУ- 💷 🛪                                                                                                    |                                                                                        | – <b>ព</b><br>ស្ដ |
|------------------------------------------------------------|------------------------------------------------------------------------|----------------------------------------------------------------------------------------------------|----------------------------------------------------------------------------------------|-------------------|
|                                                            | Подать заявление о Гі                                                  | KY                                                                                                    | © государственные<br>услуги                                                            |                   |
|                                                            | Внимание! Убедитесь,<br>кадастровый учет соел<br>результатом обработки | похалуйста, что выбранный регион для постановки объекта на гесударственный<br>адаят с регионов, указанным в можевом плане данного объекта. Иначе<br>заявления в Кадастровой палате будет Решиние об отказе в постановке на ПСУ. | Подать запрас на<br>получение сведений<br>из ГКН                                       |                   |
|                                                            | 4. Проверка введенных дан                                              | ных (шаг 4 из 4)                                                                                                    | <ul> <li>Сведения из<br/>информационного<br/>ресурса ГКН</li> </ul>                    |                   |
|                                                            | Детали запроса                                                         |                                                                                                    |                                                                                        |                   |
|                                                            | Прошу поставить на государственный<br>кадастровый учет:                | Земельный (ые) участок (ки)                                                                                                    | Подать запрос на<br>получение сведений<br>из ЕГРП                                      |                   |
|                                                            | Форма предоставления и способ<br>получения кадастрового паспорта.      | В виде бумажного допумента в органе хадастрового учата / многофунициональном<br>центре. межрайонный охдел №3, г. Балей, ул. Советская, 26, в том числе<br>дополнятельный эхемпляр<br>Картома отдела                             | <ul> <li>Сведения из<br/>информационного<br/>ресурса ЕГРП</li> </ul>                   |                   |
|                                                            | Сведения о заявителе или представи                                     | теле заявителя                                                                                                    | ACCORDENT ACCORDING                                                                    |                   |
|                                                            | 2agautters-                                                            | Ооган государственной власти/орган местного самоуправления                                                                                                    | 🗢 Государственный                                                                      |                   |
|                                                            | Полное наименование                                                    | Алминистрация муниципального района                                                                                                    | кадастровый учет                                                                       |                   |
|                                                            | Телефон заявителя:                                                     | +7(914)333-3333                                                                                                    | · Codam managemen o                                                                    |                   |
|                                                            | Адрес электронной почты заявителя:                                     | 123@mail.ru                                                                                                    | TKY                                                                                    |                   |
|                                                            |                                                                        |                                                                                                    |                                                                                        |                   |
|                                                            | Представитель заявителя:<br>Документ, удостоверяющий пичность:         | Иванов Иван<br>Паслорт гражданика Российской Федерации, номер 262626, выдан УФМС 1990-<br>06-11                                                                                                    | <ul> <li>Падать заявление о<br/>ГКУ изменений<br/>объектов<br/>радиисичести</li> </ul> |                   |
|                                                            | Догожность:                                                            |                                                                                                    | (кроме учета                                                                           |                   |
|                                                            | Телефон представителя:                                                 | +9(143)333-3333                                                                                                    | изменений адреса<br>правообладателя)                                                   |                   |
|                                                            | Адрес электронной почты<br>представителя:                              | 123@mail.ru                                                                                                    |                                                                                        |                   |
|                                                            | Почтовый адрес:                                                        | Регион Забайкальский край Район Балейский Владение 1                                                                                                    | • Подать заявление о                                                                   |                   |
|                                                            | Документы, прилагаемые к запросу                                       |                                                                                                    | государственного                                                                       |                   |
|                                                            | Мекевой план                                                           | - COLUMN AND ADDRESS                                                                                                    | кадастрового учета<br>объекта                                                          |                   |
|                                                            |                                                                        | GKUZU_TecTOIL_25909C2ip                                                                                                    | недвижимости                                                                           |                   |
|                                                            |                                                                        | межевои план серия 123, номер б/н, выдан 19.10.2015                                                                                                    |                                                                                        |                   |
|                                                            | «Изменить прилагаемые документ                                         | М Подписать и отправить запрос »                                                                                                    | <ul> <li>поаать заявление<br/>об учёте адреса<br/>правообладателя</li> </ul>           |                   |
|                                                            |                                                                        |                                                                                                    |                                                                                        |                   |
|                                                            |                                                                        |                                                                                                    | • подать заявление об исправлении                                                      |                   |
|                                                            |                                                                        |                                                                                                    | кадастровой ошибки                                                                     |                   |

После того как все данные проверены нажимаем кнопку «*Подписать и отправить запрос*».

Для осуществления подписи необходимо наличие компонентов:

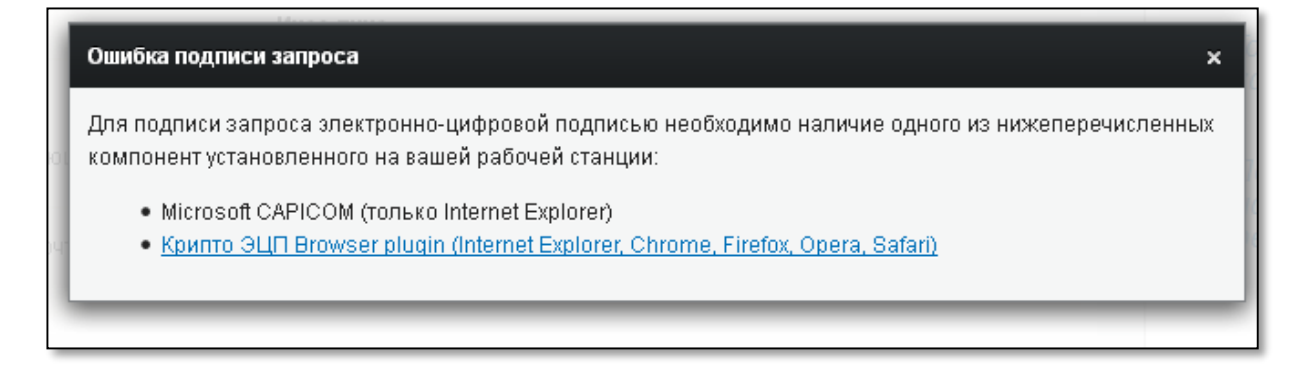

# <u>После подачи запроса Вам на указанный элктронный адрес придет</u> <u>уведомление с подробной информацией о дате регистрации запроса на</u> <u>портале, его номере, а также об уникальном коде для получения готовых</u> <u>документов на портале.</u>